|                                                                                                    | Obtain Your Child<br>Request For                                                                                                    | l's Grades & Other Information<br>m for 3-12 Grade Parents                                                                                                    |
|----------------------------------------------------------------------------------------------------|----------------------------------------------------------------------------------------------------|----------------------------------------------------------------------------------------------------|
| At JO<br>impo<br>will<br>it to<br>Cree                                                                                                 | CS we have the ability to allow paren<br>ortant information for their children.<br>first need to provide us with the follo<br>Mr. Michael Markwica, Superintend<br>k, NY 12853.                                                                                                    | nts to access grades, scheduling, attendance, and other<br>If you would like to set up a parent portal account, you<br>owing information. Once the form is completed, return<br>dent, Johnsburg Central School, 165 Main Street, North                                                                                                    |
| Pare                                                                                                    | nt/Guardian Name: (Print)                                                                                                    |                                                                                                    |
| Sign                                                                                                    | ature:                                                                                                    |                                                                                                    |
| Pare                                                                                                    | nt/Guardian Email Address: (Print cl                                                                                                    | learly)                                                                                                    |
|                                                                                                    |                                                                                                    | (For students in grades 3-12)                                                                                                    |
| Child/ren Name/s:                                                                                                    |                                                                                                    | Grade:                                                                                                    |
|                                                                                                    |                                                                                                    | Grade:                                                                                                    |
|                                                                                                    |                                                                                                    | Grade                                                                                                    |
|                                                                                                    |                                                                                                    |                                                                                                    |
|                                                                                                    |                                                                                                    |                                                                                                    |
| Wou<br>addro                                                                                                    | Id you like to receive the monthly D<br>ess above: Y N<br>School Too                                                                                                    | District Newsletter "Jaguar Jottings" using your email<br>Different email:                                                                                                    |
| Wou<br>addro<br>Once                                                                                                    | Id you like to receive the monthly D<br>ess above: Y N<br>School Too<br>you return the " <b>Request Form for Par</b><br>ool Tool" saving your account is ready                                                                                                    | District Newsletter "Jaguar Jottings" using your email<br>Different email:                                                                                                    |
| Wou<br>addro<br>Once<br>"Sch                                                                                                    | Id you like to receive the monthly D<br>ess above: Y N<br>School Too<br>you return the " <b>Request Form for Par</b><br>ool Tool" saying your account is ready,                                                                                                    | District Newsletter "Jaguar Jottings" using your email<br>Different email:                                                                                                    |
| Wou<br>addro<br>Once<br>"Sch<br>1.<br>2.                                                                                               | Id you like to receive the monthly D<br>ess above: Y N<br>School Too<br>e you return the "Request Form for Par<br>ool Tool" saying your account is ready,<br>Go to www.johnsburgcsd.org<br>Along the top of the website hover o                                                                                                    | District Newsletter "Jaguar Jottings" using your email<br>Different email:                                                                                                    |
| Wou<br>addro<br>Once<br>"Sch<br>1.<br>2.<br>3.                                                                                         | Id you like to receive the monthly D<br>ess above: Y N<br>School Tool<br>e you return the "Request Form for Par<br>ool Tool" saying your account is ready,<br>Go to <u>www.johnsburgcsd.org</u><br>Along the top of the website hover o<br>Click on School Tool Parent Portal                                                                                                    | District Newsletter "Jaguar Jottings" using your email<br>Different email:                                                                                                    |
| Wou<br>addro<br>Once<br>" <b>Sch</b><br>1.<br>2.<br>3.<br>4.<br>5                                                                      | Id you like to receive the monthly D<br>ess above: Y N<br>School Tool<br>you return the "Request Form for Par<br>ool Tool" saying your account is ready,<br>Go to <u>www.johnsburgcsd.org</u><br>Along the top of the website hover of<br>Click on School Tool Parent Portal<br>For username enter the person email<br>Leave the person email                                                                                                    | District Newsletter "Jaguar Jottings" using your email<br>Different email:                                                                                                    |
| Wou<br>addro<br>" <b>Sch</b><br>1.<br>2.<br>3.<br>4.<br>5.<br>6.                                                                       | Id you like to receive the monthly D<br>ess above: Y N<br>School Tool<br>e you return the "Request Form for Par<br>ool Tool" saying your account is ready,<br>Go to <u>www.johnsburgcsd.org</u><br>Along the top of the website hover o<br>Click on School Tool Parent Portal<br>For username enter the person email<br>Leave the password field blank and o<br>Underneath the login button you wil                                                                                                    | District Newsletter "Jaguar Jottings" using your email<br>Different email:<br>DI Parent Portal Access<br>rents" to Mr. Markwica and you receive an email from<br>, you may follow the directions below:<br>over parents until you see the drop down list<br>I address you provided the school<br>click login<br>Il see a message "New User or Forgot Password?"                                                                                                    |
| Wou<br>addro<br>Once<br>" <b>Sch</b><br>1.<br>2.<br>3.<br>4.<br>5.<br>6.<br>7.                                                         | Id you like to receive the monthly D<br>ess above: Y N<br>School Tool<br>e you return the "Request Form for Par<br>ool Tool" saying your account is ready,<br>Go to <u>www.johnsburgcsd.org</u><br>Along the top of the website hover o<br>Click on School Tool Parent Portal<br>For username enter the person email<br>Leave the password field blank and o<br>Underneath the login button you wil<br>Click on this message                                                                                                    | District Newsletter "Jaguar Jottings" using your email<br>Different email:                                                                                                    |
| Wou<br>addro<br>Once<br>" <b>Sch</b><br>1.<br>2.<br>3.<br>4.<br>5.<br>6.<br>7.<br>8.                                                   | Id you like to receive the monthly D<br>ess above: Y N<br>School Too<br>e you return the "Request Form for Par<br>ool Tool" saying your account is ready,<br>Go to <u>www.johnsburgcsd.org</u><br>Along the top of the website hover of<br>Click on School Tool Parent Portal<br>For username enter the person email<br>Leave the password field blank and of<br>Underneath the login button you will<br>Click on this message<br>You will be prompted to enter your the                                                                                                    | District Newsletter "Jaguar Jottings" using your email<br>Different email:                                                                                                    |
| Wou<br>addro<br>Once<br>" <b>Sch</b><br>1.<br>2.<br>3.<br>4.<br>5.<br>6.<br>7.<br>8.<br>9.                                             | Id you like to receive the monthly D<br>ess above: Y N<br>School Tool<br>eyou return the "Request Form for Par<br>ool Tool" saying your account is ready,<br>Go to <u>www.johnsburgcsd.org</u><br>Along the top of the website hover o<br>Click on School Tool Parent Portal<br>For username enter the person email<br>Leave the password field blank and o<br>Underneath the login button you wil<br>Click on this message<br>You will be prompted to enter your there.<br>An email will be sent to the address                                                                                                    | District Newsletter "Jaguar Jottings" using your email<br>Different email:                                                                                                    |
| Wou<br>addro<br>Once<br>"Sch<br>1.<br>2.<br>3.<br>4.<br>5.<br>6.<br>7.<br>8.<br>9.<br>10.                                              | Id you like to receive the monthly D<br>ess above: Y N<br>School Tool<br>e you return the "Request Form for Par<br>ool Tool" saying your account is ready,<br>Go to <u>www.johnsburgcsd.org</u><br>Along the top of the website hover o<br>Click on School Tool Parent Portal<br>For username enter the person email<br>Leave the password field blank and o<br>Underneath the login button you wil<br>Click on this message<br>You will be prompted to enter your there.<br>An email will be sent to the address<br>Follow steps 1-4 above this time ent                                                                                                    | District Newsletter "Jaguar Jottings" using your email<br>Different email:                                                                                                    |
| Wou<br>addro<br>Once<br>" <b>Sch</b><br>1.<br>2.<br>3.<br>4.<br>5.<br>6.<br>7.<br>8.<br>9.<br>10.<br>Once                              | Id you like to receive the monthly D<br>ess above: Y N<br>School Tool<br>e you return the "Request Form for Par<br>ool Tool" saying your account is ready,<br>Go to <u>www.johnsburgcsd.org</u><br>Along the top of the website hover of<br>Click on School Tool Parent Portal<br>For username enter the person email<br>Leave the password field blank and of<br>Underneath the login button you wil<br>Click on this message<br>You will be prompted to enter your there.<br>An email will be sent to the address<br>Follow steps 1-4 above this time enter                                                                                                    | District Newsletter "Jaguar Jottings" using your email<br>Different email:                                                                                                    |
| Wou<br>addro<br>Once<br>"Sch<br>1.<br>2.<br>3.<br>4.<br>5.<br>6.<br>7.<br>8.<br>9.<br>10.<br>Once<br>If you                            | Id you like to receive the monthly D<br>ess above: YN                                                                                                    | District Newsletter "Jaguar Jottings" using your email<br>Different email:                                                                                                    |
| Wou<br>addro<br>Once<br>"Sch<br>1.<br>2.<br>3.<br>4.<br>5.<br>6.<br>7.<br>8.<br>9.<br>10.<br>Once<br>If you<br>one n                   | Id you like to receive the monthly D<br>ess above: YN<br>School Tool<br>e you return the "Request Form for Par<br>ool Tool" saying your account is ready,<br>Go to <u>www.johnsburgcsd.org</u><br>Along the top of the website hover of<br>Click on School Tool Parent Portal<br>For username enter the person email<br>Leave the password field blank and of<br>Underneath the login button you wil<br>Click on this message<br>You will be prompted to enter your of<br>here.<br>An email will be sent to the address<br>Follow steps 1-4 above this time enter<br>a logged in, you will see a tab on the right<br>u choose to change your password keep<br>number and one uppercase character. | District Newsletter "Jaguar Jottings" using your email<br>Different email:<br>DI Parent Portal Access<br>rents" to Mr. Markwica and you receive an email from<br>, you may follow the directions below:<br>over parents until you see the drop down list<br>I address you provided the school<br>click login<br>Il see a message "New User or Forgot Password?"<br>username again. Once again enter your email address<br>you have provided and will contain your password<br>tering the password you have received and log in.<br>ht labeled "Account" - here you can change your password.<br>o in mind there is a minimum length and it requires at least |
| Wou<br>addro<br>Once<br>" <b>Sch</b><br>1.<br>2.<br>3.<br>4.<br>5.<br>6.<br>7.<br>8.<br>9.<br>10.<br>Once<br>If you<br>one n<br>You    | Id you like to receive the monthly D<br>ess above: Y N<br>School Tool<br>e you return the "Request Form for Par<br>ool Tool" saying your account is ready,<br>Go to <u>www.johnsburgcsd.org</u><br>Along the top of the website hover of<br>Click on School Tool Parent Portal<br>For username enter the person email<br>Leave the password field blank and of<br>Underneath the login button you will<br>Click on this message<br>You will be prompted to enter your there.<br>An email will be sent to the address<br>Follow steps 1-4 above this time enter<br>clogged in, you will see a tab on the right<br>u choose to change your password keep<br>number and one uppercase character.     | District Newsletter "Jaguar Jottings" using your email<br>Different email:<br>DI Parent Portal Access<br>rents" to Mr. Markwica and you receive an email from<br>, you may follow the directions below:<br>over parents until you see the drop down list<br>I address you provided the school<br>click login<br>Il see a message "New User or Forgot Password?"<br>username again. Once again enter your email address<br>you have provided and will contain your password<br>ering the password you have received and log in.<br>ht labeled "Account" - here you can change your password.<br>o in mind there is a minimum length and it requires at least  |
| Wou<br>addro<br>Once<br>"Scho<br>1.<br>2.<br>3.<br>4.<br>5.<br>6.<br>7.<br>8.<br>9.<br>10.<br>Once<br>If you<br>one n<br>You<br>If you | Id you like to receive the monthly D<br>ess above: Y N<br>School Tool<br>e you return the "Request Form for Par<br>ool Tool" saying your account is ready,<br>Go to <u>www.johnsburgcsd.org</u><br>Along the top of the website hover of<br>Click on School Tool Parent Portal<br>For username enter the person email<br>Leave the password field blank and of<br>Underneath the login button you wil<br>Click on this message<br>You will be prompted to enter your of<br>here.<br>An email will be sent to the address<br>Follow steps 1-4 above this time enter<br>clogged in, you will see a tab on the right<br>u choose to change your password keep<br>number and one uppercase character. | District Newsletter "Jaguar Jottings" using your email<br>Different email:                                                                                                    |